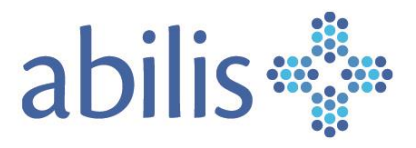

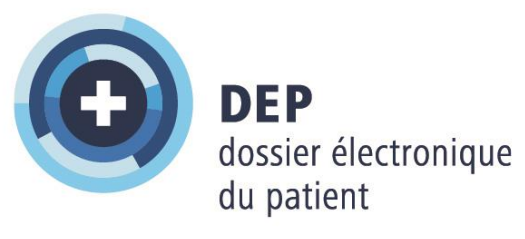

Guide d'utilisation pour les patients

V.02/Septembre 2024

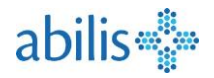

# Sommaire

# (Cliquez sur le thème de votre choix)

| S | ommair | re                                                                             | 2  |
|---|--------|--------------------------------------------------------------------------------|----|
| 1 | Con    | nment me connecter à mon compte DEP Abilis ?                                   | 3  |
|   | 1.1    | Étape 1 : Accéder au Portail Patients (portail.dep.abilis.ch)                  | 3  |
|   | 1.2    | Étape 2 : S'identifier dans le portail TrustID                                 | 3  |
|   | 1.3    | Étape 3 : Accepter la notification TrustID.                                    | 3  |
| 2 | Vue    | e d'ensemble de la page de démarrage                                           | 4  |
| 3 | Con    | naître les fonctionnalités de gestion de documents                             | 5  |
|   | 3.1    | Utiliser la barre de recherche de documents                                    | 5  |
|   | 3.2    | Trier les documents                                                            | 5  |
|   | 3.3    | Invalider un document                                                          | 6  |
|   | 3.4    | Sélectionner un document                                                       | 6  |
|   | 3.5    | Métadonnées d'un document                                                      | 7  |
|   | 3.6    | Modifier les métadonnées                                                       | 8  |
|   | 3.7    | Télécharger un document                                                        | 9  |
|   | 3.8    | Déposer un document                                                            | 10 |
| 4 | Con    | nment gérer les droits d'accès à mes documents                                 | 11 |
|   | 4.1    | Comment créer un droit d'accès pour un <b>nouveau</b> professionnel traitant ? | 12 |
|   | 4.2    | Comment traiter et attribuer des droits d'accès ?                              | 12 |
| 5 | Ce c   | que je trouve dans le menu Paramètres                                          | 13 |
| 6 | Ce c   | que je trouve dans le Journal des accès                                        | 14 |
| 7 | Ce c   | que je trouve dans « Aide & contact »                                          | 14 |
| 8 | Con    | nment afficher la vue représentant ?                                           | 15 |
| 9 | Ce c   | que je trouve dans Vaccinations                                                | 16 |
|   | 9.1    | Accès au carnet de vaccination                                                 | 17 |
|   | 9.2    | Actions possibles dans le carnet de vaccination                                | 18 |
|   | 9.3    | Ajouter une nouvelle entrée dans le carnet de vaccination                      | 18 |
|   | 9.4    | Exporter/imprimer le carnet de vaccination                                     | 20 |

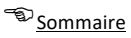

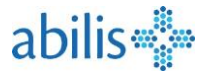

### 1 Comment me connecter à mon compte DEP Abilis ?

1.1 Étape 1 : Accéder au Portail Patients (portail.dep.abilis.ch)

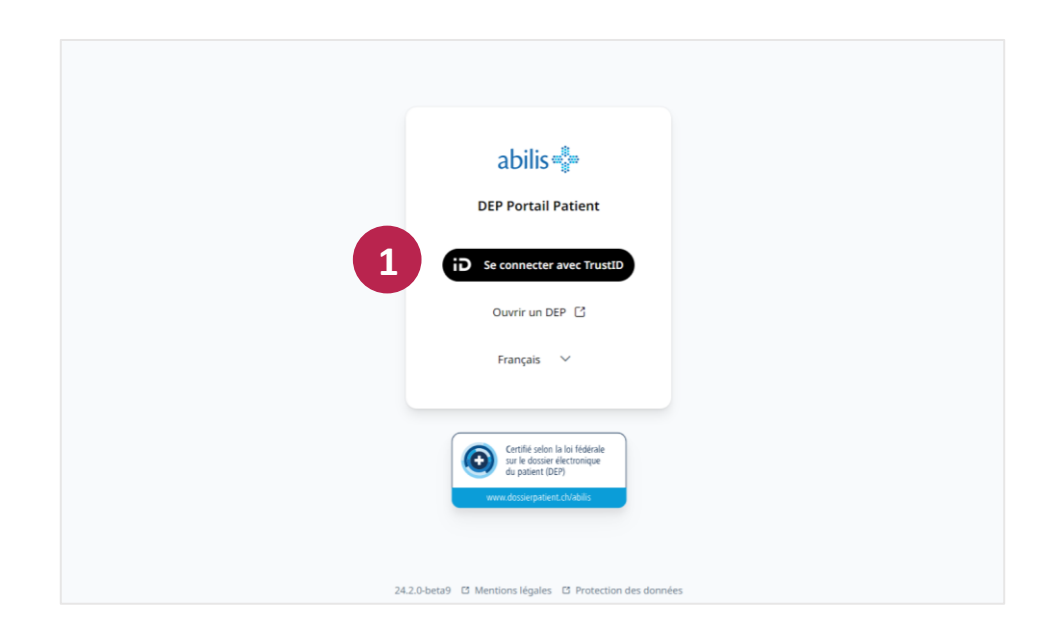

1.2 Étape 2 : S'identifier dans le portail TrustID

| 1 |                                           |          |        |
|---|-------------------------------------------|----------|--------|
|   | MyTrust id abilis                         |          |        |
|   | Connexion à votre compte                  |          |        |
|   | Utilisateur ou e-mail<br>erne@yopmail.com |          |        |
| 2 | Moyens d'authentification perdus ?        | 0        |        |
|   | 3 S'authentifier                          |          |        |
|   | Contacter le support                      |          |        |
|   |                                           |          |        |
| 3 | Français v Aic                            | de Cloui | dTrust |

### 1.3 Étape 3 : Accepter la notification TrustID.

 Une notification TrustID est envoyée sur votre smartphone. Vous devez accepter la connexion pour pouvoir vous connecter. N'oubliez pas d'activer les notifications dans les réglages du smartphone pour recevoir les demandes de connexion. Sommaire Sommaire

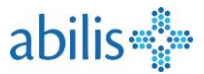

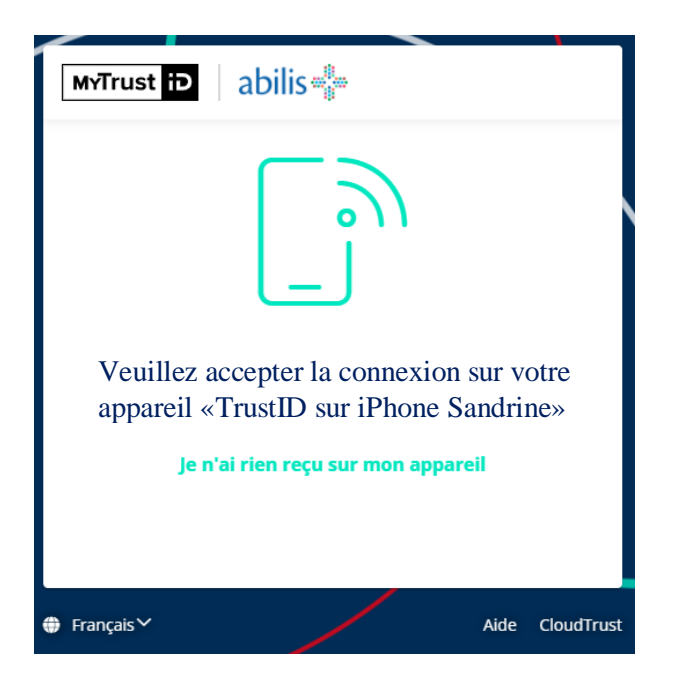

### 2 Vue d'ensemble de la page de démarrage

| Mon DEP                     |                                                                |            | Déposer un<br>document dans |
|-----------------------------|----------------------------------------------------------------|------------|-----------------------------|
| SANDRINE                    | Documents                                                      | Actualiser | Votre DEP                   |
| Déconnexion dans 12:08 min. | Q Titre, auteur, date ou type de fichier                       |            | Autres filtres              |
| Documents                   | Sélectionner                                                   |            | Trier par<br>Date           |
| ペ Vaccinations              | juillet 2024                                                   |            |                             |
| "O Droits d'accès           | Document médical 11.07.2024 • ANDY DOMINIK BOLE-RICHARD PIERRE |            |                             |
| ② Paramètres                | Vaccination<br>10.07.2024 • ANDY DOMINIK BOLE-RICHARD PIERRE   |            |                             |
| i Journal des accès         |                                                                |            |                             |
| ⑦ Aide & contact ☐          | vue σ ensemble<br>des documents                                |            |                             |
| > Mentions légales          |                                                                |            |                             |
|                             |                                                                |            |                             |
| Choix de la langue          |                                                                |            |                             |
| 🏳 Français 🗸 🗸              |                                                                |            |                             |

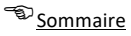

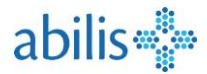

### 3 Connaître les fonctionnalités de gestion de documents

#### 3.1 Utiliser la barre de recherche de documents

|    | Mon DEP                               |    |                    |         |                   |
|----|---------------------------------------|----|--------------------|---------|-------------------|
| RF | Renate<br>Déconnexion dans 12:08 min. | [→ | Documents Actualis | er Impo | orter un document |
| ቡር | Documents                             |    | 1                  |         | 2                 |

- 1. Dans le **champ de recherche**, il est possible de faire une recherche par **date**, **titre de document**, **auteur** ou type de document.
- 2. Les autres filtres permettent d'utiliser d'autres critères de recherche

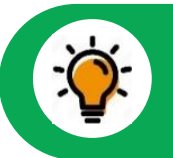

La recherche est facile. Commencez la saisie et les résultats sont affichés en continu dans la vue d'ensemble des documents.

#### 3.2 Trier les documents

| Mon DEP                                       |                                                                   |                     |
|-----------------------------------------------|-------------------------------------------------------------------|---------------------|
| RF SANDRINE<br>Déconnexion dans 12:08 min. [→ | Documents Actualiser Import                                       | er un document      |
| C Documents                                   | Sélectionner                                                      | Trier par V<br>Date |
| 🍇 Vaccinations                                | juillet 2024                                                      | Auteur              |
| "O Droits d'accès                             | Document médical<br>11.07.2024 • ANDY DOMINIK BOLE-RICHARD PIERRE | Date                |
| Paramètres                                    | Vaccination<br>10.07.2024 • ANDY DOMINIK BOLE-RICHARD PIERRE      | Titre               |
| ≔ Journal des accès                           |                                                                   | Confidentialité     |
| ⑦ Aide & contact 13                           |                                                                   | Version             |
| > Mentions légales                            |                                                                   |                     |
| ₽ Français ∨                                  |                                                                   |                     |

 L'affichage des documents dans la vue d'ensemble des documents peut être trié par auteur, date, titre, niveau de confidentialité ou version.

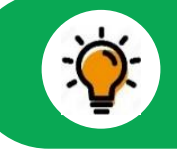

Le paramétrage par défaut est le tri par date, le document le plus récent en premier.

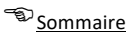

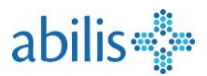

#### 3.3 Invalider un document

Invalider un document permet d'informer que le document n'est plus à jour. Le document restera accessible, mais ne sera plus affiché par défaut.

| 🕁 Télécharger |                                                         | C Modifier                             | 🔟 Supprimer         | $\otimes$ Invalider |
|---------------|---------------------------------------------------------|----------------------------------------|---------------------|---------------------|
| févr<br>D     | rier 2024<br>Carte de traitemen<br>Version 3 • 29.02.20 | nt du 29.02.2024<br>124 • Bora Bora OL | S TACTIL            |                     |
| nov           | embre 2023<br>Carte de traitemen                        | it du 29.11.2023                       |                     |                     |
|               | Invalide • Version 2                                    | • 29.11.2023 • M                       | arquises OLS TACTIL |                     |

 Si un document est remplacé par une nouvelle version (p. ex. mise à jour d'une Carte de traitement pour un nouveau médicament), l'ancien document est marqué en écriture orange Invalide.

#### 3.4 Sélectionner un document

| Mon DEP                                    |                                                                   |                                 |
|--------------------------------------------|-------------------------------------------------------------------|---------------------------------|
| SANDRINE<br>Déconnexion dans 12:08 min. [→ | Documents                                                         | Actualiser Importer un document |
| Documents                                  | Q Titre, auteur, date ou type de fichier Sélectionner             | Autres filtres                  |
| 🍇 Vaccinations                             | juillet 2024                                                      | Date                            |
| "O Droits d'accès                          | Document médical<br>11.07.2024 • ANDY DOMINIK BOLE-RICHARD PIERRE | Ouvrir un document en cliquant  |
| Ø Paramètres                               | Vaccination<br>10.07.2024 • ANDY DOMINIK BOLE-RICHARD PIERRE      |                                 |
| ≔ Journal des accès                        |                                                                   |                                 |
| ⑦ Aide & contact I                         |                                                                   |                                 |
| > Mentions légales                         |                                                                   |                                 |
|                                            |                                                                   |                                 |
| C fuente                                   |                                                                   |                                 |
| ∼ Français ∨                               |                                                                   |                                 |

• N'importe quel document peut être sélectionné dans la vue d'ensemble des documents

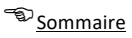

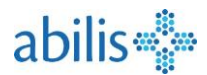

#### 3.5 Métadonnées d'un document

 Conformément aux dispositions de la Confédération, tous les documents doivent être pourvus de métadonnées. Les métadonnées sont visibles dans le bas de la page en dessous de l'aperçu du document.

|                                                                                                    | ent du 29.02.20                                                                                                    | 024                                                                            |         |                                     |              |                                                                               | Vers                                                                                                    | sion 3, 29.02.2024                              | $\sim$ |
|----------------------------------------------------------------------------------------------------|----------------------------------------------------------------------------------------------------|--------------------------------------------------------------------------------|---------|-------------------------------------|--------------|-------------------------------------------------------------------------------|----------------------------------------------------------------------------------------------------|-------------------------------------------------|--------|
| ≡ 2cf6c9f0-6633-4ad7-8c74-1cde97850                                                                                                    | ic6a                                                                                                    | 1 / 4                                                                          | 1 - ]   | 91% -                               | +   E        | ] ঠ                                                                           |                                                                                                    | ± ē                                             | :      |
|                                                                                                    | abilis<br>Carte de traitement<br>www.abilis.ch                                                                                       | POLE-RICHARD PIEF<br>OMINIX<br>6.03.1970<br>41792909635<br>ole.dep2@yopmail.cc | m       | Rte de<br>6<br>1680<br>1680 R<br>CH | la Parqueter | ie Allergies:<br>ANTISEPTI<br>ANXIOLYT<br>ANTIL_Do<br>Ibuprofèn<br>Intolfranc | NITIINELAMMATOIRES, ANTIRHU,<br>QUES ET DESINFECTANTS,<br>IQUES, AUTRES ANALGESQUES ET<br>Talogan, Dénivés de Tacide acétique,<br>e. MEDICAMENTS POU<br>et C.C.MENTS POU |                                                 | Í      |
|                                                                                                    | Médicament                                                                                                    | Mat                                                                            | in Midi | Soir                                | Coucher      | Posologie détaillée                                                           | Informations complémentaires                                                                                                    | Prescripteur                                    |        |
| 2                                                                                                    | Antiacides<br>Andursil 750mg   250r<br>comprimés à croquer                                                                           | mg* .<br>r 24 pce .                                                            |         |                                     | •            |                                                                               | -                                                                                                    | Hôpital de Morges ,<br>Ordonnance du 22.11.2023 |        |
|                                                                                                    | Zeller Estomac<br>comprimés à croquer                                                                                                | r 72 pce .                                                                     |         |                                     |              |                                                                               | Sans délivrance durant les 12<br>derniers mois                                                                                                    | Hôpital de Morges ,<br>Ordonnance du 20.11.2023 |        |
|                                                                                                    | Antibiotiques                                                                                                    | E                                                                              |         |                                     |              |                                                                               |                                                                                                    |                                                 |        |
| ⊥ Télécharger ⊥ Remp                                                                                                    | lacer 🗘 Modifie                                                                                                    | er 🗍                                                                           | Suppri  | imer                                |              | ) Invalider                                                                   |                                                                                                    | Höpital de Morges ,                             |        |
| ✓ Télécharger ▲ Télécharger ▲ Remp                                                                                                    | Nodifie                                                                                                    | er 🗊                                                                           | Suppri  | imer                                |              | ) Invalider                                                                   |                                                                                                    | Hipital de Morges,                              | •      |
| Télécharger     Télécharger     Télécharger                                                                                                    | Bora OLS TACTIL                                                                                                    | er                                                                             | Suppri  | imer                                |              | ) Invalider                                                                   |                                                                                                    | Hòpial de Morges,                               |        |
| Télécharger     Télécharger     Télécharger     Télécharger     Auteur     Bora Date de création     29.02 Format                                                                                                    | Bora OLS TACTIL                                                                                                    | er 🗊                                                                           | Suppri  | imer                                |              | ) Invalider                                                                   |                                                                                                    | Hòpial de Morges,                               |        |
|                                                                                                    | Bora OLS TACTIL<br>.2024<br>ment EPR non structur                                                                                    | er 🗇                                                                           | Suppri  | imer                                |              | ) Invalider                                                                   |                                                                                                    | Hòpial de Morges,                               |        |
| ★ Télécharger<br>★ Remp<br>★ Confidentiel<br>Auteur Bora<br>Date de création 29.02<br>Format Docu<br>Type Liste<br>Classe Rapp                                                                                                    | Bora OLS TACTIL<br>.2024<br>ment EPR non structur<br>de médication<br>ort de synthèse                                                | er 🗊                                                                           | Suppri  | imer                                |              | ) Invalider                                                                   |                                                                                                    | Hòpial de Morges,                               |        |
| <ul> <li>➡ Télécharger</li> <li>▲ Remp</li> <li>▲ Confidentiel</li> <li>Auteur</li> <li>Bora</li> <li>Date de création</li> <li>29.02</li> <li>Format</li> <li>Docu</li> <li>Type</li> <li>Liste</li> <li>Classe</li> <li>Rapp</li> <li>Langue</li> <li>Franço</li> </ul> | Bora OLS TACTIL<br>.2024<br>ment EPR non structur<br>de médication<br>ort de synthèse<br>rais (Suisse)                               | ré                                                                             | Suppri  | imer                                |              | ) Invalider                                                                   |                                                                                                    | Hòpial de Morges,                               |        |
| ★ Télécharger ★ Télécharger ★ Remp ★ Confidentiel Auteur Bora Date de création 29.02 Format Docu Type Liste Classe Rapp Langue França Type d'établissement                                                                                                    | Bora OLS TACTIL<br>.2024<br>ment EPR non structur<br>de médication<br>ort de synthèse<br>ais (Suisse)<br>macie                       | ré                                                                             | Suppri  | imer<br>perçu                       | ©            | ) Invalider<br>métadonnée                                                     |                                                                                                    | Hòpial de Morges,                               |        |
| ★ Télécharger ★ Télécharger ★ Remp ♦ Confidentiel Auteur Bora Date de création 29.02 Format Docu Type Liste Classe Rapp Langue França Type d'établissement Pharm Spécialité Servio                                                                                        | Bora OLS TACTIL<br>.2024<br>ment EPR non structur<br>de médication<br>ort de synthèse<br>ais (Suisse)<br>macie<br>ce pharmaceutique  | ré                                                                             | Suppri  | perçu                               | u des        | ) Invalider<br>métadonnée                                                     | 25                                                                                                    | Hòpial de Morges,                               |        |
| ★ Télécharger<br>★ Rempression<br>★ Confidentiel<br>Auteur Bora<br>Date de création 29.02<br>Format Docu<br>Type Liste<br>Classe Rapp<br>Langue França<br>Type d'établissement Pharn<br>Spécialité Servie<br>Type de fichier PDF                                          | Bora OLS TACTIL<br>.2024<br>ment EPR non structur<br>de médication<br>ort de synthèse<br>rais (Suisse)<br>macie<br>ce pharmaceutique | ré                                                                             | Suppri  | perçu                               | I des        | ) Invalider<br>métadonnée                                                     | 25                                                                                                    | Hòpial de Morges,                               |        |
| ★ Télécharger ★ Télécharger ★ Remp & Confidentiel Auteur Bora Date de création 29.02 Format Docu Type Liste Classe Rapp Langue França Type d'établissement Pharma Spécialité Servie Type de fichier PDF Taille du fichier 73.7                                            | Bora OLS TACTIL<br>.2024<br>ment EPR non structur<br>de médication<br>ort de synthèse<br>rais (Suisse)<br>macie<br>ce pharmaceutique | ré                                                                             | Suppri  | perçu                               | . des        | ) Invalider<br>métadonnée                                                     | 25                                                                                                    | Hòpial de Morges,                               |        |

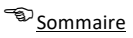

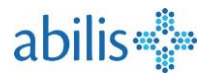

#### 3.6 Modifier les métadonnées

Pour modifier les métadonnées d'un document, cliquez dans la barre de menu sur **Modifier** et renseignez les différentes informations du formulaire.

| ← Modifier les métadonnées        |                              |                    |   |
|-----------------------------------|------------------------------|--------------------|---|
| Titre du document *               |                              | Date de création * |   |
| Titre du document                 |                              | 18.06.2024         |   |
| Type de document *                | Type d'établissement *       |                    |   |
| Non précisé 🗸 🗸                   | Autre établissement de santé |                    | ~ |
| Spécialité *                      | Niveau de confidentialité *  |                    |   |
| Autre spécialité 🗸 🗸              | Normal                       |                    | ~ |
|                                   |                              |                    |   |
| Commentaires                      |                              |                    |   |
|                                   | Langue *                     |                    |   |
| Événement documenté               | Français                     |                    | ~ |
| État de suppression               |                              |                    |   |
| Suppression après 20 ans          |                              |                    |   |
|                                   |                              |                    |   |
| Auteur                            |                              |                    |   |
| Préfixe Prénom *                  | Nom *                        |                    |   |
|                                   |                              |                    |   |
| Établissement                     | Contact                      |                    |   |
|                                   |                              |                    |   |
| Préfixe Prénom *<br>Établissement | Nom *                        |                    |   |

- Les champs marqués d'une étoile (\*) sont définis comme obligatoires.
- En principe, la personne qui a téléchargé le document est la plus à même de le modifier.
- Le patient peut modifier au minimum le niveau de confidentialité de tous les documents, même pour ceux qu'il n'a pas ajoutés lui-même dans son DEP.
- Ne pas oublier d'Enregistrer !

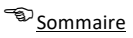

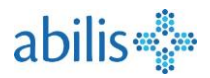

### 3.7 Télécharger un document

- 1. Un clic sur **Télécharger** permet d'enregistrer un document du DEP sur l'appareil du patient.
- 2. Selon le navigateur, le fichier s'ouvre directement ou peut être enregistré.

| 1                                                                 | 1 Remplacer                                                                                        | Modifier 🗊 Supprime                                                                                                   | r 🛞 Invalider |
|-------------------------------------------------------------------|----------------------------------------------------------------------------------------------------|----------------------------------------------------------------------------------------------------|---------------|
| 1 / 1<br>abilis<br>abilis<br>Carte de traitement<br>www.abilis.ch | <b>− 77% +</b>   <b>⊡ ♦</b><br>IBODEN Rue des Mésanges 3<br>1208 Genève<br>5 78<br>oden@rosewin.ch | Allergies: Diclofénac, Ibuprofène, Abeilles / Guêpes,<br>Chats, Oeufs, Poussière<br>Intolérances: Gluten, Edulcorants |               |

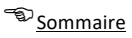

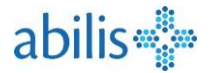

### 3.8 Déposer un document

|                                                                                 | Cliquer ici pour ouvrir un<br>nouvelle fenêtre.               |
|---------------------------------------------------------------------------------|---------------------------------------------------------------|
| Documents                                                                       | Actualiser Importer un document                               |
| Q Titre, auteur, date ou type de fichier                                        | Autres filtres                                                |
| Importer un document     Un fichier peut être séle     en cliquant sur ce bouto | ctionné                                                       |
|                                                                                 | Date de création *                                            |
| Titre du document *                                                             | 13.08.2024                                                    |
|                                                                                 |                                                               |
| Type de document *                                                              | Type d'établissement *                                        |
|                                                                                 | Niveau de confidentialité *                                   |
| Spécialité * 🗸 🗸                                                                | © Normal ~                                                    |
| + Plus                                                                          | de détails                                                    |
| uteur                                                                           |                                                               |
| Préfixe Prénom *                                                                | Nom *                                                         |
|                                                                                 |                                                               |
| Établissement                                                                   | Contact                                                       |
| ndique un champ obligatoire                                                     | Ne pas oublier d'appuyer<br>sur importer pour<br>enregistrer. |
|                                                                                 | Annotes annotes annotes                                       |

**Format de fichiers acceptés** : .PDF .JPG .PNG .TIF .TXT .CSV .MP3 .MP4 .MPEG .GIF Les fichiers Microsoft Word et Excel doivent être préalablement convertis en .PDF

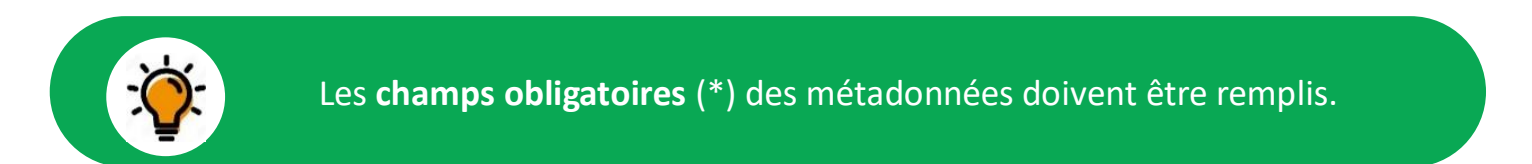

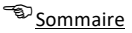

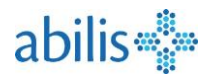

### 4 Comment gérer les droits d'accès à mes documents

Il existe 3 niveaux de confidentialité pour les documents dans le DEP :

- Normal : Documents accessibles par défaut. Tous les professionnels de la santé auxquels un droit d'accès a été accordé peuvent consulter ces documents.
- Restreint : Documents qui sont considérés comme sensibles. Par conséquent, ils ne peuvent être consultés que par des professionnels de la santé bénéficiant d'un droit d'accès spécifique dit «droit d'accès étendu».
- Secret : Seulement le patient a accès à ce type de document.

Sous « droits d'accès », vous pouvez définir quel professionnel de santé a accès à votre DEP et à quels documents, selon le niveau de confidentialité attribué à ceux-ci.

| *                                       | Droits d'accès                                                                                              | Actualiser Donner / refuser l'accès |
|-----------------------------------------|----------------------------------------------------------------------------------------------------|-------------------------------------|
| SANDRINE<br>Déconnexion dans 14:41 min. | [→ Professionnels et établissements de santé ayant un droit d'accès à votre DEP:                            |                                     |
| Documents                               | Oroits d'accès normaux                                                                                      |                                     |
| -                                       | Pharmacie Bleue<br>Accès échu                                                                               |                                     |
| Vaccinations                            | Eric Sample                                                                                                 |                                     |
| O Droits d'accès                        | jusqu'au 31.12.2024<br>Est autorisé à partager les droits d'accès avec d'autres professionnels de la santé. |                                     |
| Paramètres                              | Oroits d'accès étendus                                                                                      |                                     |
| ≡ Journal des accès                     | HFR höpital fribourgeois / HFR freiburger spital<br>Jusqu'au 31.12.2024                                     | 6 / E                               |
| ③ Aide & contact 	☐                     | Accès interdit                                                                                              |                                     |
| > Mentions légales                      | Cora Fanatti<br>Jusqu'au 31.12.2024                                                                         | 0 @                                 |
|                                         |                                                                                                    |                                     |
|                                         |                                                                                                    |                                     |
|                                         |                                                                                                    |                                     |
|                                         |                                                                                                    |                                     |

- Sélectionnez « Droits d'accès » dans le menu latéral pour ouvrir la vue d'ensemble des personnes et institutions ayant accès à vos documents en fonction de leur niveau de confidentialité.
- Dans l'exemple ci-dessus, Eric Sample a accès aux documents avec un niveau de confidentialité Normal.
- Pour la Pharmacie Bleue, l'accès est échu (représenté par le fond rouge). Elle n'a plus accès aux documents du patient.
- HFR hôpital fribourgeois a un accès étendu. Ceci signifie que l'accès accordé inclue les documents pour lesquels des niveaux de confidentialité Normal et Restreint ont été définis.
- Pour les droits accordés à une institution, les professionnels héritent de ces droits d'accès. Les professionnels faisant partie de l'institution peuvent être affichés et administrés individuellement à l'aide de l'icône « dossier ».
- Les droits d'accès peuvent être définis, modifiés ou supprimés individuellement pour chaque professionnel de la santé.

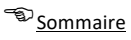

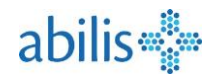

### 4.1 Comment créer un droit d'accès pour un **nouveau** professionnel traitant ?

| Mon DEP                           | ← Rechercher prestataire de soins                                                                             |  |
|-----------------------------------|----------------------------------------------------------------------------------------------------|--|
| RF Déconnexion dans 14:41 min. [→ | Établissement     ProfessionneHe de la santé     Prossibilité de rechercher par institution (par ex. hôpital) |  |
| Documents                         | Nom Adresse                                                                                                   |  |
| ∜ Vaccinations                    | HUG p. ex. rue Mont-Sotell 5, 1844 Villeneuve Type d'établissement                                            |  |
| "O Droits d'accès                 | Critères de recherche                                                                                         |  |
| Paramètres                        | Réinitialiser Q Recherche                                                                                     |  |
| ≔ Journal des accès               | 3                                                                                                    |  |
| ⑦ Aide & contact 	☐               | HUG - Höpitaux Universitaires de Genève Ouvrir Sélectionner                                                   |  |
| > Mentions légales                | HUG - Addictologie                                                                                            |  |
|                                   | HUG - Accueil et urgences pédiatriques Ouvrir Sélectionner                                                    |  |
|                                   | HUG - Anesthésiologie Ouvrir Sélectionner                                                                     |  |
| J Français                        | HUG - Angiologie et hémostase Ouvrir Sélectionner                                                             |  |

#### 4.2 Comment traiter et attribuer des droits d'accès ?

| Droits d'accès normaux<br>Droits d'accès étendus<br>Accès interdit | Adapter le droit d'accès.<br>Choisir «Accès interdit» pour exclure un professionnel de la santé de votre DEP |
|--------------------------------------------------------------------|----------------------------------------------------------------------------------------------------|
| 14.08.2025                                                         | 2 Limiter le droit d'accès dans le temps                                                                     |
| Le/la professionnel·le de la sant                                  | é sélectionné-e peut partager ses droits d'accès avec d'autres professionnel·le-s de la santé.               |
| finir si un professionnel                                          | de la santé peut déléguer ses droits d'accès (par ex. à un spécialiste)<br>Ne pas oublier d'enregistrer !    |
|                                                                    |                                                                                                    |

^

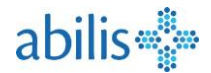

### 5 Ce que je trouve dans le menu Paramètres

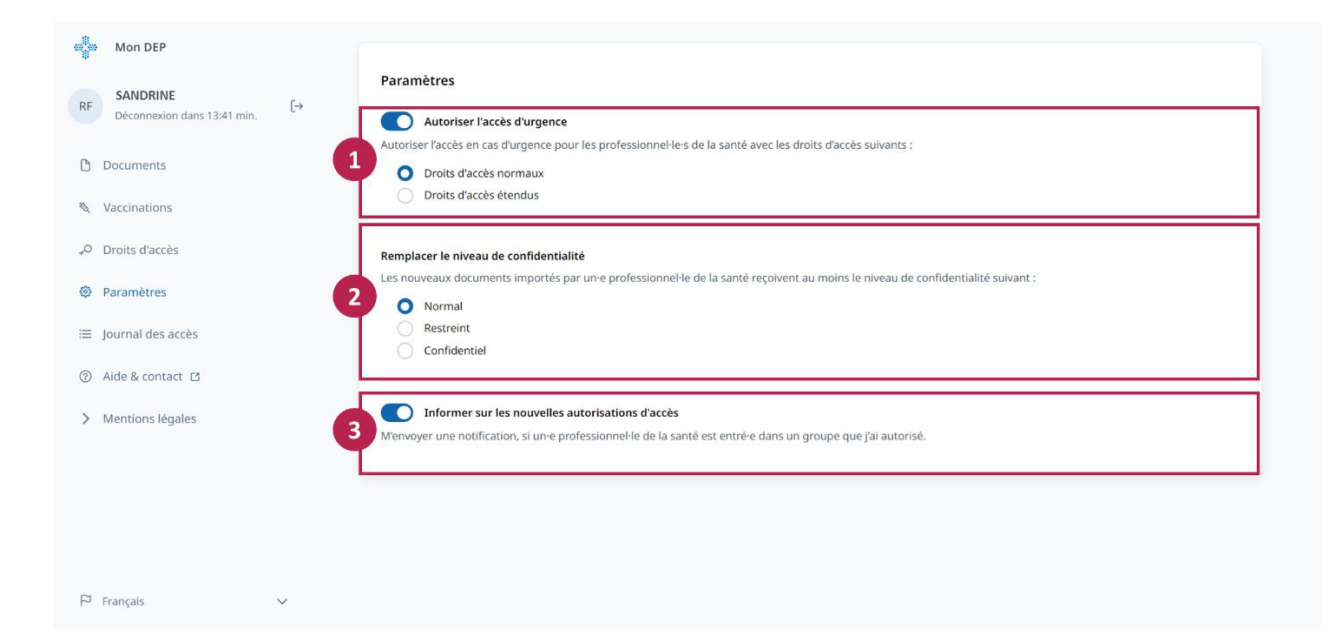

On peut définir ici :

- 1. Les niveaux de confidentialité auxquels les professionnels de la santé doivent avoir accès en cas d'urgence. En décochant la case, l'accès en cas d'urgence est supprimé.
- 2. Le **niveau de confidentialité** appliqué par défaut aux documents nouvellement déposés par un professionnel de santé.
- 3. Recevoir une **notification** lorsqu'un professionnel de la santé rejoint un groupe disposant de droits d'accès.

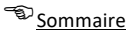

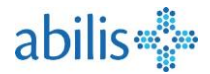

### 6 Ce que je trouve dans le Journal des accès

Dans le **Journal des accès**, sont indiquées toutes les manipulations que le patient et/ou des professionnels de la santé ont faites dans le DEP du patient.

| Mon DEP                                       |                                           |                                    |
|-----------------------------------------------|-------------------------------------------|------------------------------------|
| RF SANDRINE<br>Déconnexion dans 14:21 min. [→ | Journal des accès De 14.07.2024 À         | rpe 🗸                              |
| Documents                                     | Quand Par Tyj                             | pe                                 |
| ∛ Vaccinations                                | 3 14:37 Emilie Besseling Do               | cuments recherchés Accès d'urgence |
| "O Droits d'accès                             | 14:42 Emilie Besseling Do                 | cuments recherchés                 |
| Paramètres                                    | 14:41 ANDY D. B. PIERRE Jou               | rnal d'accès consulté              |
| ≔ Journal des accès                           |                                           |                                    |
| ② Aide & contact I                            | Les accès d'urgence d'un professionnel    | de la santé qui n'a pas            |
| > Mentions légales                            | été autorisés par le patient sont indique | is par une pastille rouge.         |
|                                               |                                           |                                    |
|                                               |                                           |                                    |
| ~                                             |                                           |                                    |
| P Français V                                  |                                           |                                    |

### 7 Ce que je trouve dans « Aide & contact »

A l'aide le l'onglet « Aide & Contact » dans le menu latéral, vous accédez à plusieurs ressources pour vous faciliter l'administration de votre DEP, notamment :

- Des réponses aux questions les plus fréquentes (FAQ)
- Un formulaire pour contacter le support d'Abilis
- Un formulaire pour désigner ou révoquer un représentant : Celui-ci vous sera envoyé par courrier afin que vous puissiez ensuite le renvoyer signé à Abilis. Veuillez noter que votre représentant doit aussi avoir un DEP Abilis.
- Un formulaire pour supprimer votre DEP

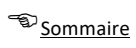

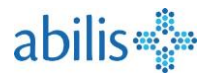

# 8 Comment afficher la Vue représentant ?

| Mon DEP                                        | Un utilisateur avec des droits de <b>représentation</b> , et qui est connecté à son DEP pourra voir les patients dont il est le <b>représentant</b> .                                                                             |
|------------------------------------------------|----------------------------------------------------------------------------------------------------|
| CL Christina [→<br>Déconnexion dans 12:33 min. | Un clic sur un de ces noms ouvre la Vue représentant de ce patient.<br>Documents Asrit Sand-Baar Importer un document                                                                                                    |
| Documents                                      | Q Titre, auteur, date ou type de fichier Autres filtres                                                                                                    |
| 🍇 Vaccinations                                 | Sélectionner Trier par<br>Date                                                                                                    |
| "O Droits d'accès                              | octobre 2024                                                                                                    |
| - Mon DEP                                      | Représentation active de<br>Asrit Sand-Baar                                                                                                    |
| CL Christina [→<br>Déconnexion dans 14:43 min. | Documents Actualiser Importer un document                                                                                                    |
| Documents                                      | Q Titre, auteur, date ou type de fichier Autres filtres                                                                                                    |
| 🍇 Vaccinations                                 | Sélectionner Trier par<br>Date                                                                                                    |
| "O Droits d'accès                              | juillet 2024                                                                                                    |
| Paramètres                                     | Vaccination Record -<br>11.07.2024 • ASRITE SAND-BAAR                                                                                                    |
|                                                | Dans la <b>Vue représentant</b> , le patient peut<br>consulter et administrer le DEP de son représenté<br>comme dans son propre DEP.<br>Un clic sur le X permet de terminer la vue<br>représentant et de revenir à son propre DEP |

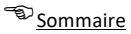

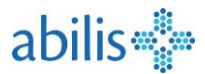

### 9 Ce que je trouve dans Vaccinations

Le carnet de vaccination électronique a été introduit par la Confédération en 2024 et est intégré au dossier électronique du patient (DEP). Les professionnels de la santé et les patients eux-mêmes peuvent y enregistrer les données et les entrées pertinentes en matière de vaccination ; ils peuvent également les consulter et les traiter.

Le carnet de vaccination électronique a pour but de faciliter la consultation et le traitement des entrées relatives aux vaccinations, aux maladies sous-jacentes, à leurs effets secondaires ou indésirables ainsi qu'aux maladies infectieuses ou évitables par la vaccination. Il propose des interfaces utilisateur pour la saisie, le traitement, la suppression ou l'annulation des entrées.

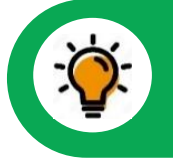

Les données de vaccination étant enregistrées dans le DEP, les règles d'accès définies par la loi s'appliquent au certificat de vaccination contenu dans le DEP ou au module vaccinal.

À noter en particulier que les professionnels de la santé et leurs auxiliaires ne peuvent consulter les données de vaccination que si le patient les y autorise, c'est-à-dire si le niveau de confidentialité des documents de vaccination et le niveau d'accès du professionnel de la santé sont définis de manière à ce que celui-ci puisse consulter les données dans le DEP.

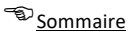

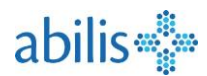

#### 9.1 Accès au carnet de vaccination

| ocuments        | matte                     |                                                    |                               |        |                              |
|-----------------|---------------------------|----------------------------------------------------|-------------------------------|--------|------------------------------|
| accinations     |                           |                                                    | 7                             |        |                              |
| roits d'accès   |                           |                                                    | ↓<br>↓                        |        |                              |
| aramètres       | Carnet de vaccination     | Vaccinations Effets indésirables (EIV) Maladies in | fectieuses Facteurs de risque | FR 🗸 💽 |                              |
| urnal des accès |                           |                                                    |                               |        |                              |
| de & contact Pi | Carnet de vaccination     |                                                    |                               | Expo   | ter/Imprimer Enregistrer 🛃 🚱 |
|                 | Vaccinations              |                                                    |                               |        | +                            |
| entions légales | Date                      | Protection vaccinale                               | Vaccin                        | Dose   | Administré par               |
|                 | 15.08.2024                | encéphalite à tiques                               | FSME-Immun CC                 | 1.     | Dr James Bond                |
|                 |                           |                                                    |                               |        |                              |
|                 | Effets indésirables (EIV) |                                                    |                               |        | +                            |
|                 | Date                      | Effet indésirable                                  | Enregistré par                |        |                              |
|                 | 15.08.2024                | Effet indésirable du vaccin contre la FSME         | Dr James Bond                 |        |                              |
|                 | Malarlias infactiousas    |                                                    |                               |        |                              |
|                 | manuales intelleuses      | Maladie infectieuse                                | Enregistré par                |        |                              |
|                 | Date                      |                                                    |                               |        |                              |
|                 | 09.03.2016                | varicelle                                          | Dr Bernard Sanders            |        |                              |
|                 | Date<br>09.03.2016        | varicelle                                          | Dr Bernard Sanders            |        |                              |
|                 | Date<br>09.03.2016        | varicelle                                          | Dr Bernard Sanders            |        |                              |

Le carnet de vaccination contient quatre sections :

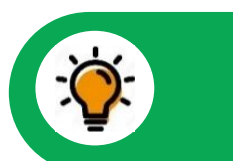

### Le carnet de vaccination s'ouvre dans un nouvel onglet

- Vaccinations : données relatives aux vaccins administrés avec les principaux attributs et classées par date de vaccination.
- Maladies infectieuses : données relatives aux maladies évitables par la vaccination avec les principaux attributs et classées par date de saisie.
- Effets indésirables : données relatives aux effets indésirables des vaccins avec les principaux attributs et classées par date de saisie.
- **Facteurs de risque** : données relatives aux maladies pertinentes pour la vaccination avec les principaux attributs et classées par date de saisie.

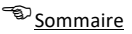

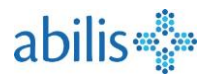

#### 9.2 Actions possibles dans le carnet de vaccination

La page d'aperçu du carnet de vaccination permet à l'utilisateur d'effectuer les actions suivantes :

- Affichage détaillé : Ouverture d'un aperçu détaillé des entrées (vaccinations, etc.) par un clic sur une entrée du tableau.
- Ajouter : Ouverture d'un formulaire pour la saisie de nouvelles entrées (vaccinations, etc.) en cliquant sur l'icône au-dessus des tableaux (+).
- **Exporter** : Exportation du carnet de vaccination au format PDF en vue d'une sauvegarde sur le disque dur et de l'archivage dans le dossier médical ou de l'importation dans d'autres applications.
- Enregistrer dans le DEP : Enregistrement du carnet de vaccination dans le DEP. Le carnet de vaccination est converti avec les données qui y sont compilées en format d'échange interopérable et enregistré dans le DEP comme un instantané au moment de l'établissement.
- **Téléchargement** : Téléchargement du carnet de vaccination au format d'échange interopérable en vue d'une importation dans d'autres applications.
- Aide : Ouverture de la page d'aide avec des informations et des instructions relatives à l'utilisation.

### 9.3 Ajouter une nouvelle entrée dans le carnet de vaccination

Vous pouvez ajouter une nouvelle entrée (vaccination, effet indésirable, maladie infectieuse ou facteur de risque) depuis la vue d'ensemble du carnet de vaccination, à l'aide du « + » au-dessus de chacune des sections à la droite de la page.

Vous pouvez en faire de même à partir des vues spécifiques de chacune des sections à l'aide du bouton « ajouter ».

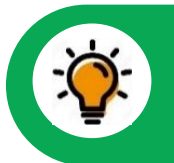

Les procédures pour ajouter une vaccination, un effet secondaire, une maladie infectieuse ou un facteur de risque sont analogues.

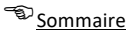

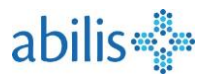

| 15.8 2024                 |          |             |                  |
|---------------------------|----------|-------------|------------------|
|                           |          |             |                  |
| Vaccin *                  |          |             |                  |
| FSME-Immun CC             |          |             |                  |
| Protection vaccinale *    |          |             |                  |
| encénhalite à tiques      |          |             |                  |
|                           |          |             |                  |
| Dose *                    |          |             |                  |
| 1                         |          |             |                  |
| Numéro de lot             |          |             |                  |
| 123456                    |          |             |                  |
| Raisons de la vaccination |          |             |                  |
| Vaccinations de voyage    |          |             |                  |
| Administré par            |          |             |                  |
| Préfixe                   | Prénom * |             | Nom de famille * |
| Dr                        | James    |             | Bond             |
| Organisation              |          |             |                  |
|                           |          |             |                  |
| Commentaire               |          |             |                  |
|                           |          |             |                  |
|                           |          |             |                  |
|                           |          | Enregistrer | Annuler          |

Les attributs suivants peuvent être saisis ou traités dans le formulaire :

- 1. **Date** : date de la vaccination avec indication de la date saisie sous forme de texte ou sélectionnée dans le calendrier.
- 2. Vaccin : substance administrée, sélectionnée dans la liste des vaccins autorisés.
- 3. **Protection vaccinale** : liste des maladies contre lesquelles le vaccin a été administré. La protection vaccinale est automatiquement indiquée après la sélection du vaccin et peut éventuellement être modifiée ou complétée.
- 4. **Dose** : numéro de la dose administrée, à saisir sous forme de texte ou en cliquant sur un bouton.
- 5. Numéro du lot : en option, numéro du lot de la dose de vaccin sous forme de texte.
- 6. Motif de la vaccination : en option, motif de la vaccination.
- 7. Vacciné par : données du professionnel de la santé ayant administré le vaccin, à saisir sous forme de texte. Organisation : nom de l'institution du professionnel de la santé ayant administré le vaccin, à saisir sous forme de texte.
- 8. **Commentaire** : champ de texte pour compléter les commentaires relatifs à une entrée.
- 9. Ne pas oublier d'enregistrer !

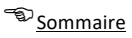

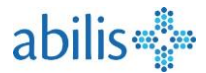

### 9.4 Exporter/imprimer le carnet de vaccination

Il est possible d'exporter le carnet de vaccination au format PDF et d'ainsi facilement pouvoir l'imprimer. Pour cela, appuyer le bouton « Exporter/Imprimer » à droite de la vue d'ensemble du « carnet de vaccination ».

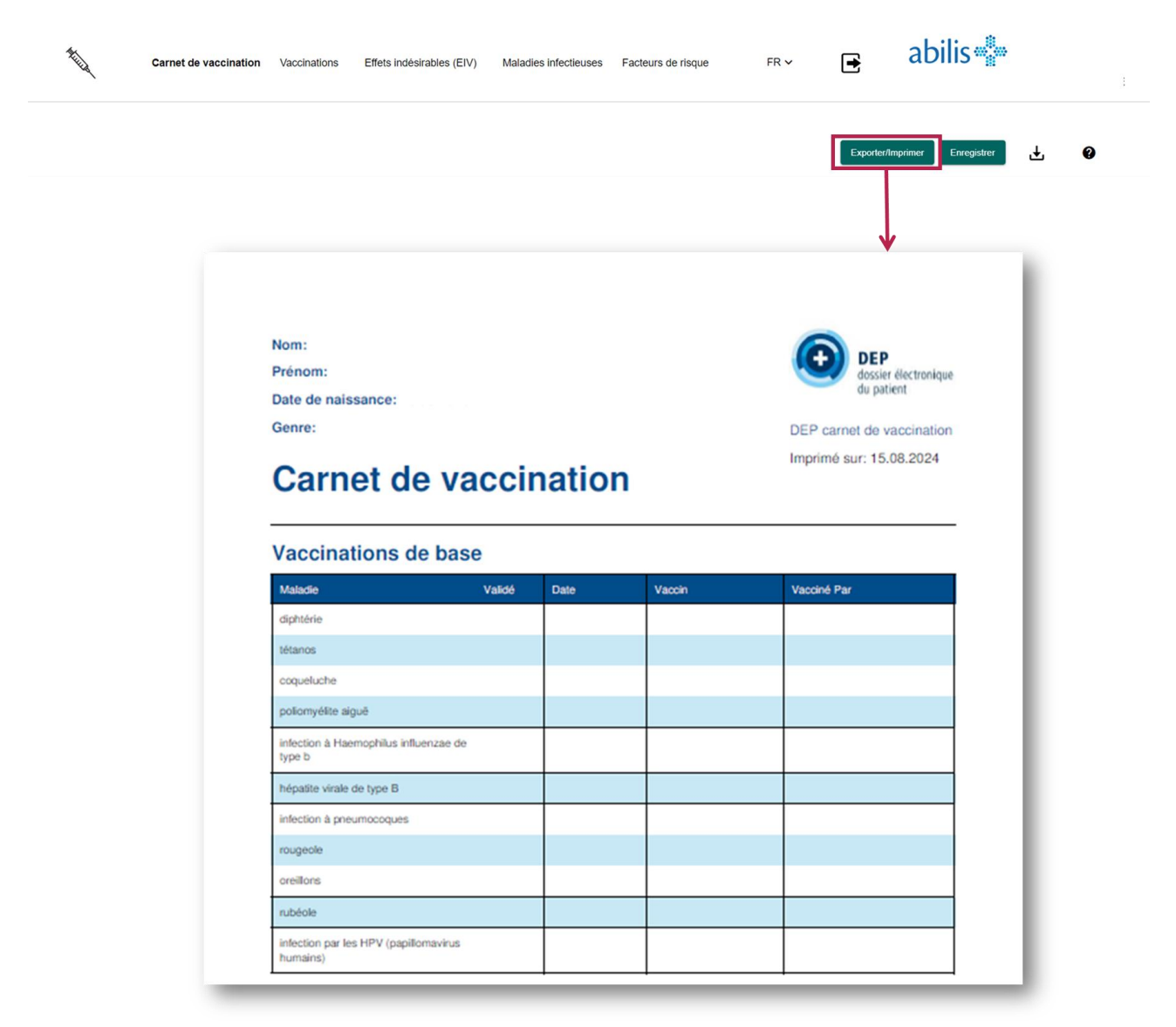